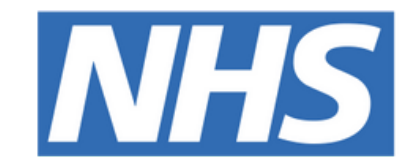

#### The Leeds Teaching Hospitals NHS Trust

# 

# Adding a Clinical

## Document

## USER GUIDE

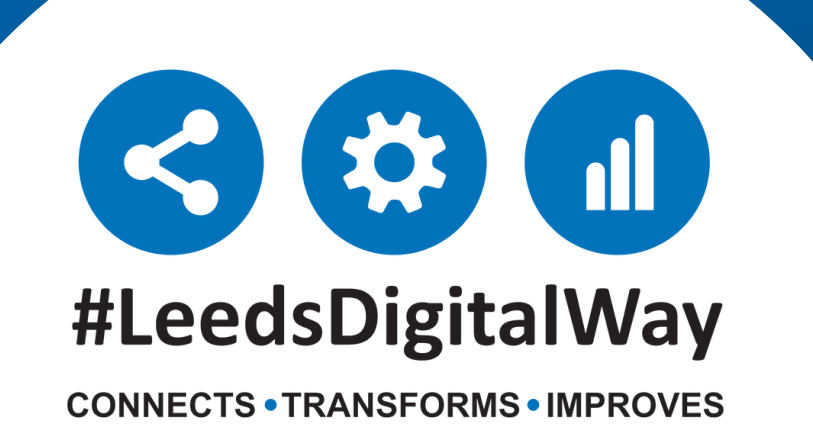

### Adding a Clinical Document from your desktop PC or Laptop

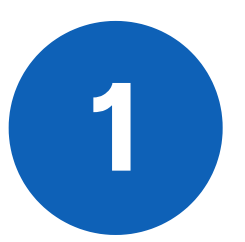

2

From your Ward View/MPV click the blue arrow and select **Add Clinical Document** 

Ward View: TEST EPR ZZZ St James's University Hospital, Ward Code: ZZZ

| Action                                              | Ward               | Bed        | Patient         |             | Age | Time<br>Since<br>Arrival | Tasks            |                  | s |   |
|-----------------------------------------------------|--------------------|------------|-----------------|-------------|-----|--------------------------|------------------|------------------|---|---|
| Bed l                                               | Jnassigned         | I          |                 |             |     |                          |                  |                  |   |   |
|                                                     | TEST<br>EPR<br>ZZZ |            | EDIT<br>Thre    | e<br>e      | 0   | 18y                      | 47d 20h<br>51m   | 2 (2<br>overdue) | 0 | s |
| •                                                   | TEST<br>EPR        |            | TESTPATIENT Itu |             | 65y | 18d 21h<br>28m           | 3 (3<br>overdue) | 0                | s |   |
| Single Patient View     eMeds     Add Clinical Note |                    |            |                 |             |     |                          |                  |                  |   |   |
|                                                     |                    |            | TTEAM Three     | 0           | 5y  | 118d 17h<br>52m (WA)     | 5 (5<br>overdue) | 0                | s |   |
|                                                     |                    |            |                 |             |     |                          |                  |                  |   |   |
| <ul> <li>Dictation (EPRO)</li> </ul>                |                    |            |                 |             |     |                          |                  |                  |   |   |
| A                                                   | Add Clinica        | al Documer | nt              | TTEAM Seven | 0   | 78y                      | 46d 23h<br>29m   | 5 (5<br>overdue) | 0 | м |
| - F                                                 | landover           |            |                 |             |     |                          |                  |                  |   |   |
| Ν                                                   | /lanage Ci         | ustom List |                 |             |     |                          |                  |                  |   |   |
| - T                                                 | ransfer            |            |                 |             |     |                          |                  |                  |   |   |

You can also add a Clinical Document from the Single Patient View Click on **Add** and then select **Clinical Document** 

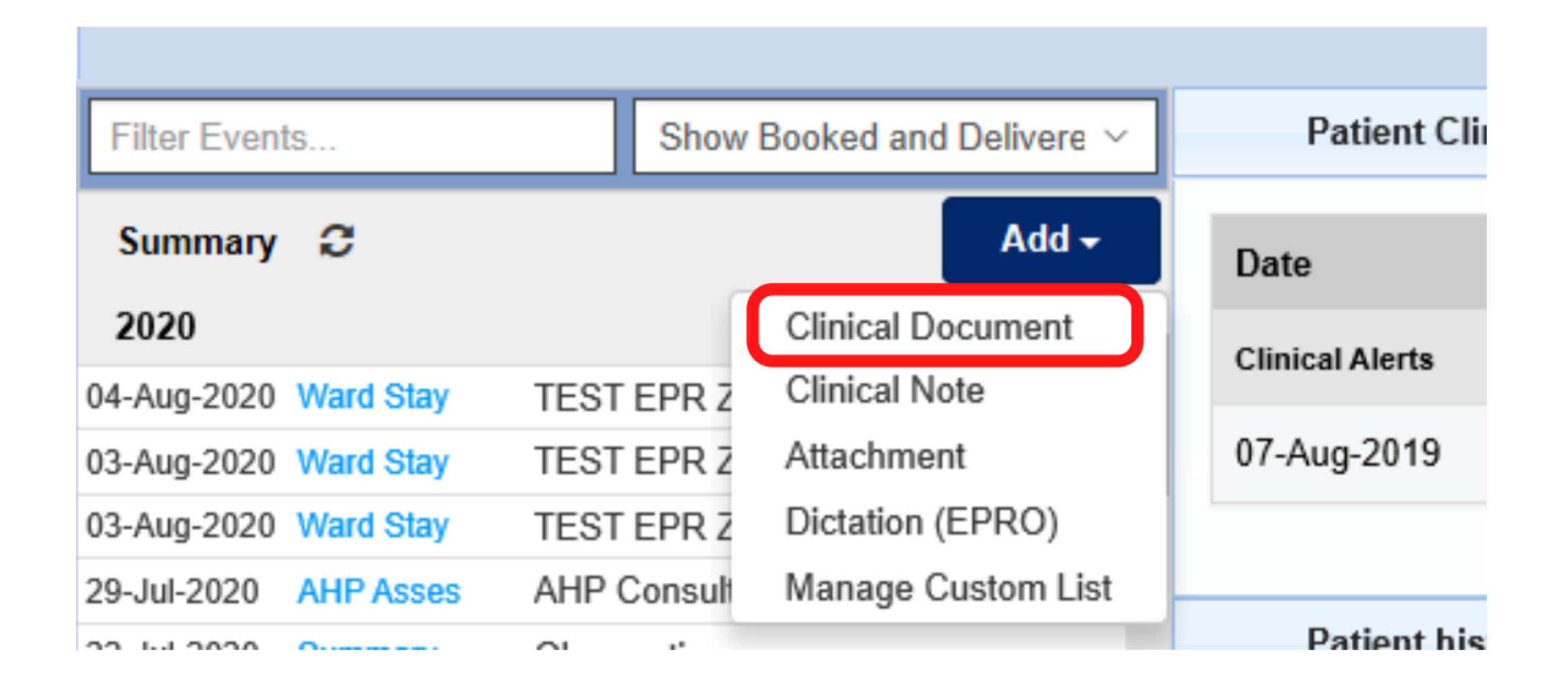

#### For further information please contact:

Ieedsth-tr.ImplementationTeam@nhs.net or

0113 206 0599

3

You can then search for the Clinical Document in the **Filter** field or by scrolling through. You can select the Star to favourite a form. Any document you save as a draft, can be found in the **In Progress** section.

| Add Document                         |           |            |           | ×                  |
|--------------------------------------|-----------|------------|-----------|--------------------|
| Filter                               |           |            |           |                    |
| Show All                             | ~         | Sort By Fa | avourites | ~                  |
| In Progress (Drafts)                 |           |            |           |                    |
| Clinical Note                        | 08-Aug-20 | 019 08:29  | dysonj    | Clinical Note      |
| Clinical Note                        | 08-Aug-20 | 019 10:28  | wardenm   | Clinical Note      |
| Clinical Note                        | 12-Aug-20 | 019 12:28  | smithjon  | Clinical Note      |
| Clinical Note                        | 12-Aug-20 | 019 15:23  | TestCat5  | Clinical Note      |
| Add New Document                     |           |            |           | ~                  |
| Brain Attack Contact                 |           |            |           | Clinical Note      |
| Childrens Nurse Allergy Clinic Notes |           | *          | Outpati   | ent Nursing Note   |
| Falls Prevention Care Plan - Adult   |           | *          | C         | Clinical Care Plan |

## **Adding a Clinical Document from PPM+ Mobile App**

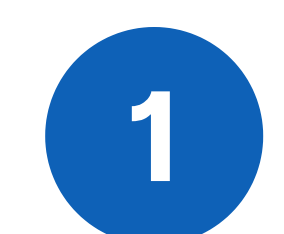

From your patient's dashboard select **eForms** 

| CTEST EPR ZZZ                              | Patient Actions | SandhuH 🗮           |
|--------------------------------------------|-----------------|---------------------|
| TESTPATIENT, Itu (Mrs)<br>Born 28-Nov-1954 |                 | NHS No. 999 039 898 |
| 888<br>881<br>                             |                 |                     |
| Tasks                                      | Patient Record  | Lindete Location    |
|                                            |                 |                     |
|                                            | eObs            | eForms              |
|                                            |                 | le g                |
|                                            |                 |                     |

#### For further information please contact:

leedsth-tr.ImplementationTeam@nhs.net or 🕻 0113 206 0599

## 2

The *Search eForms* field allows you to search for a specific eForm.

**All eForms** will allow you to scroll through all eForms.

I**n Progress** is where you can find any form you have saved as a draft

| 08:21 Thu 6 Aug                    |                       | 奈 11% 🗖             |
|------------------------------------|-----------------------|---------------------|
| C Patient Actions                  | Select eForm Category | SandhuH 💻           |
| TESTPATIENT, Itu (Mrs)             |                       | NHS No 000 020 9094 |
| Born 20-1404-1454                  |                       | NU2 N0.333 033 0304 |
| Q Search eForms                    |                       |                     |
| All eForms                         |                       | >                   |
| My Favourites                      |                       | >                   |
| Patient Enterable                  |                       | >                   |
| In Progress                        |                       | >                   |
| AHP assessment                     |                       | >                   |
| Anaesthetic record                 |                       | >                   |
| Cardiac investigation              |                       | >                   |
| Clinical care plan                 |                       | >                   |
| Clinical Note                      |                       | >                   |
| Devices & Implants                 |                       | >                   |
| Inpatient medical note             |                       | >                   |
| Maternity care plan (record artifa | ict)                  | >                   |
| MDT plan                           |                       | >                   |
| Medical assessment                 |                       | >                   |
| Medical note                       |                       | >                   |
| Medical Notes                      |                       | >                   |
| Medication record                  |                       | >                   |
| Multidisciplinary assessment       |                       | >                   |

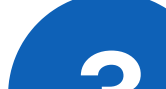

| Select eForm Category                      | All eForms             | SandhuH 📃                   |  |
|--------------------------------------------|------------------------|-----------------------------|--|
| TESTPATIENT, Itu (Mrs)<br>Born 28-Nov-1954 |                        | NHS No. <b>999 039 8984</b> |  |
| Q Search eForms                            |                        |                             |  |
| 4AT Assessment Test For Delirium And       | d Cognitive Impairment |                             |  |
| AHP Consultation                           |                        |                             |  |
| Anaesthetic Care Record                    |                        |                             |  |
| Barrett's Oesophagus Outcome               |                        |                             |  |
| Bath Ankylosing Spondylitis Functiona      | al Index (BASFI)       |                             |  |
| Assessment                                 |                        | Favourite                   |  |
| Blood Gas Results                          |                        |                             |  |
| BMC Proforma                               |                        |                             |  |
| Brain Attack Contact                       |                        | *                           |  |
| Cardiac Disease in Pregnancy Care Pla      | an                     |                             |  |
| Children's Clinical Psychology Outcon      | 1e                     |                             |  |
| Childrens Nurse Allergy Clinic Notes       |                        | *                           |  |
| Clinical Note                              |                        |                             |  |
| CNS Consultation                           |                        |                             |  |
| Connect with Pharmacy Admission            |                        |                             |  |
| Connect with Pharmacy Discharge            |                        |                             |  |
| CoViD-19 Discharge                         |                        |                             |  |
| CPF Rick Assessment                        |                        |                             |  |
|                                            |                        |                             |  |

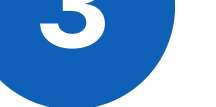

If you swipe left on a eForm, you will be given the option to select the eForm as a **favorite** 

#### For further information please contact:

Ieedsth-tr.ImplementationTeam@nhs.net or

0113 206 0599

## **Useful contacts**

#### **Implementation Team**

Please contact the **Implementation Team** for Digital support & training on PPM+ functionalities.

Ext: 60599

Ieedsth-tr.ImplementationTeam@nhs.net

#### **Informatics Service Desk**

Please contact the **Informatics Service Desk** to:

- Reset your password.
- Report a problem you are having within PPM+ functionality.
- Report a data quality problem within PPM+.
- Request new user accounts for PPM+.
- Disable PPM+ accounts for any leavers from your department.

**x**26655

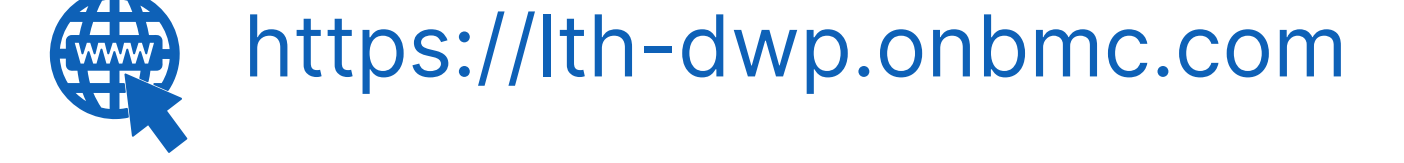

If you would like to make a **Request For Work to PPM+**, <u>**Click Here</u></u> to be taken to the required page on the Trust's intranet</u>** 

Please contact the **IT Training Department** at **ITTraining.LTHT@nhs.net** if you require **further training on PPM+** or any other Clinical System.

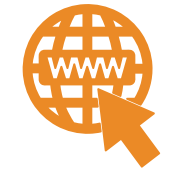

**PPM+ Help Site: https://www.ppmsupport.leedsth.nhs.uk/** 

#### For further information please contact:

Ieedsth-tr.ImplementationTeam@nhs.net or

0113 206 0599